## Print the translation

### - How to use multi-function copiers at convenience stores -

### $\Diamond$ 7-Eleven $\Diamond$

#### 1. How to check the print reference number

(1) Please access the login screen of "Driver's License Translation Application Site".

You applied for a Japanese translation of a foreign driver's license :

https://test.jafnavi.jp/honyaku/uketuke/login\_j.php

You applied for a Chinese translation of a Japanese driver's license :

https://test.jafnavi.jp/honyaku/uketuke/login\_c.php

(2) Please login with your registered email address and password.

| Authentication i  | nformation |
|-------------------|------------|
| Email address (?) |            |
| Password ⑦        |            |
|                   | Login (m)  |

- (3) Please click the "Check issuance status" button on your account page.
  - \*If you have registered multiple items, the application information will be displayed on the next screen, so please select the target application information.

| Check issuance status                                         |
|---------------------------------------------------------------|
| Check the issuance status of the translation you applied for. |
| Check issuance status                                         |

(4) Please check the 8-digit alphanumeric characters listed in the "Reservation number" in the application status field.

| Click your Back bu                                  | utton to make any changes                            |
|-----------------------------------------------------|------------------------------------------------------|
| Application number                                  | XX-XXXX-XXXX                                         |
| Name of applicant                                   | Applicant's name                                     |
| Issuance status                                     | Work completed. Please print at a convenience store. |
| convenience store which printed out the translation | 7-Eleven                                             |
| Reservation number                                  | XXXXXXX                                              |
| Print status                                        | Unprinted                                            |

#### 2. How to print on a multi-copier

(1) At 7-Eleven stores, operate the multi-copier screen.

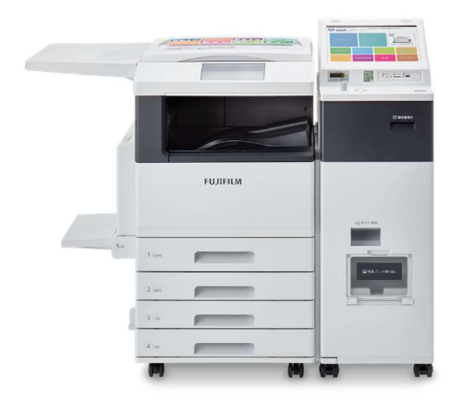

(2) Select "Print"  $\rightarrow$  "netprint" from the multi-copy machine at the 7-Eleven store.

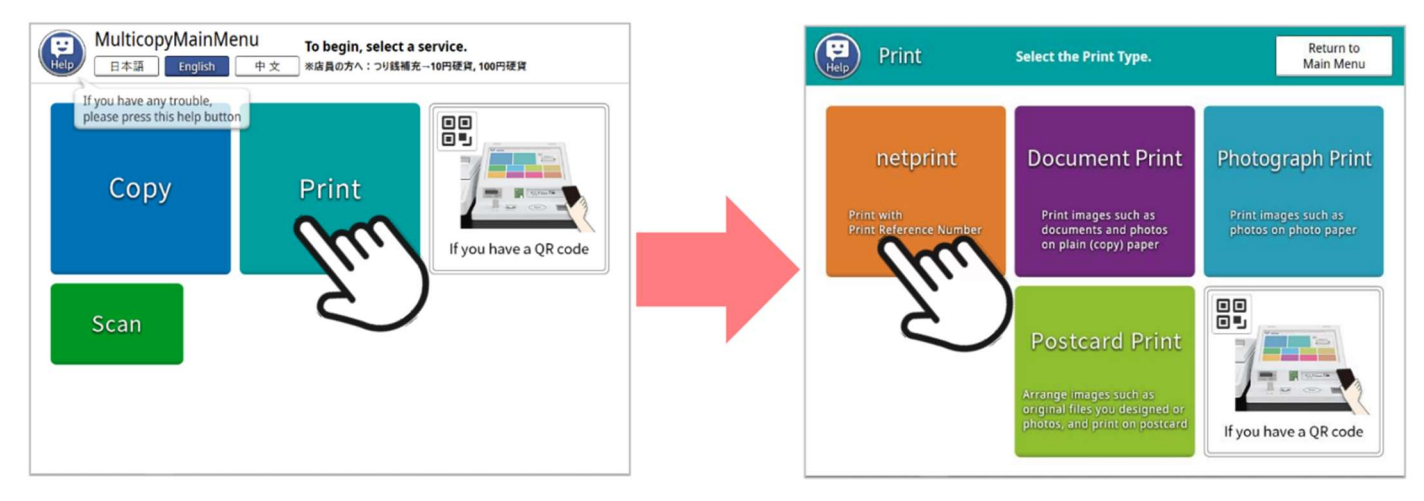

(3) Read the notes and press "OK", and on the next screen, enter the 8-digit alphanumeric characters you confirmed on the "Driver's License Translation Application Site". After entering, press "OK".

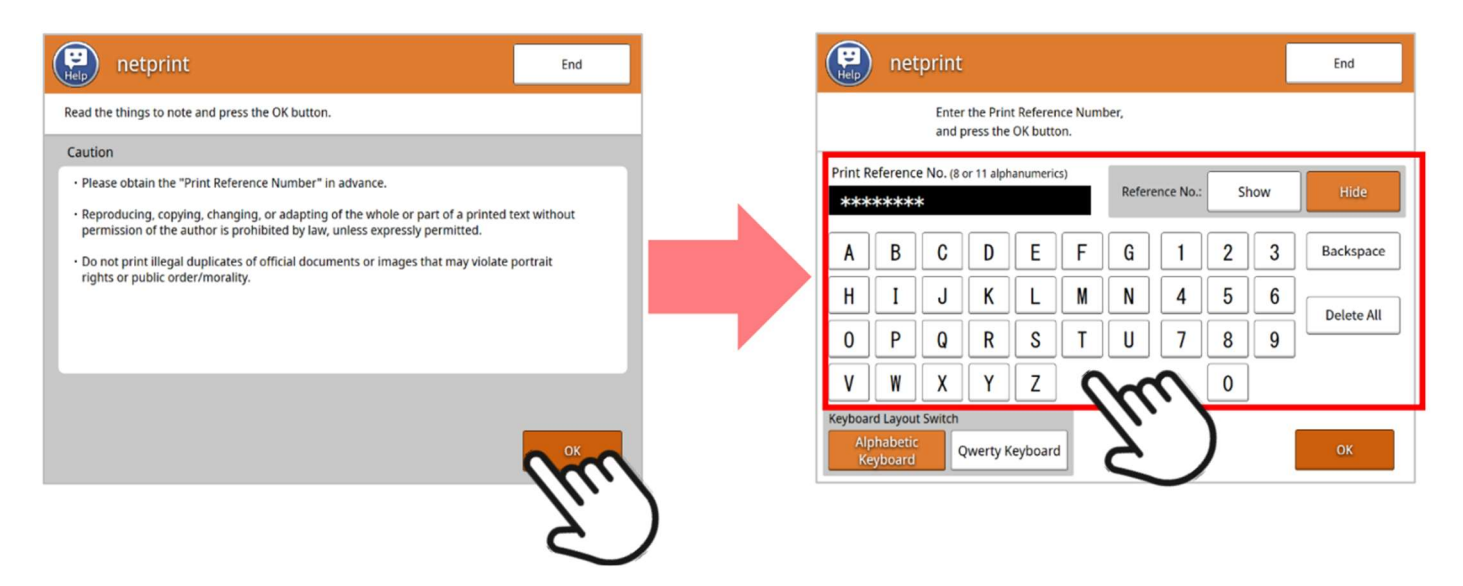

(4) The print image appears on the print setting screen. Press "Save & Next" without changing the settings. Please insert the fee displayed on the next screen into the multi-copy machine.
**\*Please note that the total number of pages may be 2 pages depending on the country where the driver's license is issued.**

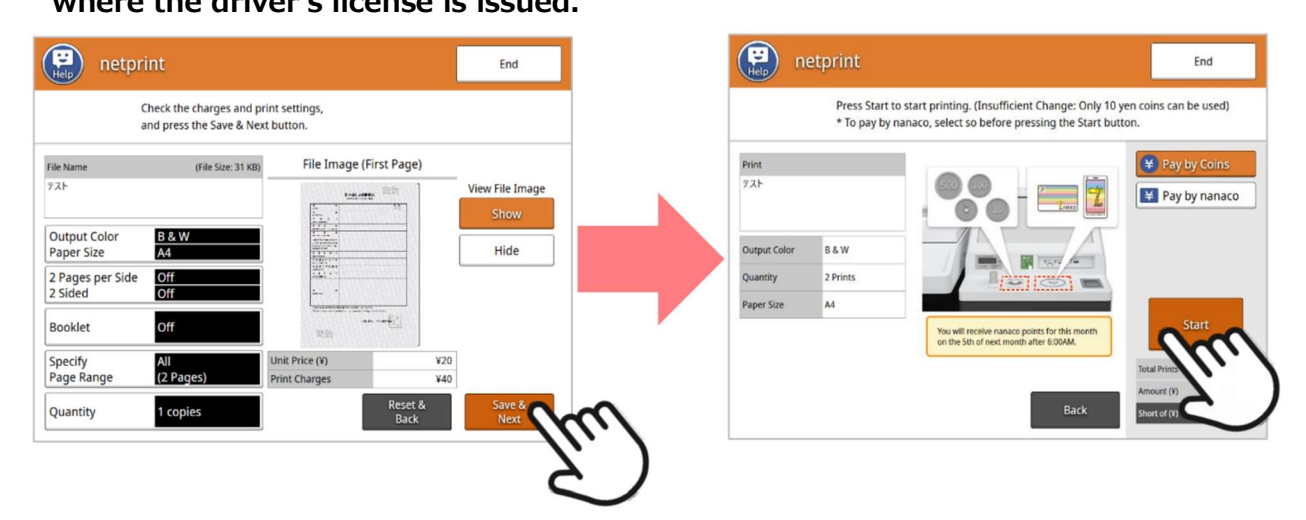

(5) Please wait until it is output. (Do not press "Cancel".) When printing is complete, remove the paper and press "End".

Please check the total number of sheets and be careful not to forget to remove the paper.

| netprint                                           | netprint                                                                          |                             |
|----------------------------------------------------|-----------------------------------------------------------------------------------|-----------------------------|
| Printing<br>* To stop the print job, press Cancel. | Your print job has completed.<br>Check below and select a button from the screen. | 7.)                         |
|                                                    | This Session                                                                      | $\bigcirc$                  |
| Cancel                                             | Completed successfully                                                            | Please collect your prints. |
| Count<br>0/2                                       |                                                                                   |                             |
| Total Prints 2                                     |                                                                                   |                             |
| Amount (1) -<br>Short of (0) -                     |                                                                                   | Resume<br>Printing          |

### [Requests to our customers]

If you have any questions about the "Driver's License Translation Application Site" and the translation other than the operation of the multi-copier, please write in the chat in the "Communication column" section of Account Page, or contact the "JAF Customer Service Center" below. **Please refrain from asking staff at 7-Eleven stores.** Moreover, if you need to have it reissued due to printing problems, etc., please write "Request for reissue" in the "Communication column" section of Account Page. We appreciate your understanding and cooperation.

### JAF Customer Service Center > TEL 0570-00-2811

\*Hours: 9:00 am - 5:30 pm every day (except year-end and New Year holidays) Charges apply (landline: 3.95 yen per 3 minutes, mobile phone: 11 yen per 20 seconds, Public phone: 10 yen per 40 seconds)

Certain IP and mobile phones may not be compatible with this service.

\*When calling from a mobile phone, charges will be made separately from the basic usage charge. If you are unable to access through the above phone number, please call 048-840-0036

# [Translation sample image]

### $\Diamond$ Japanese translation

| 氏 名                                                                          | 性別                                                      |  |
|------------------------------------------------------------------------------|---------------------------------------------------------|--|
| 住 所                                                                          |                                                         |  |
| (ADDRESS)<br>生年月日<br>(DATE OF BIRTH)                                         |                                                         |  |
| 発給国・地<br>(ISSUING COUNTRY / PLACE)                                           | (地名东北北东北部北部市北部北)                                        |  |
| 発給者<br>(ISSUING AUTHORITY)                                                   | · · · · · · · · · · · · · · · · · · ·                   |  |
| 当該免許証で運転すること<br>ができる自動車等の種類<br>(VEHICLES FOR WHICH THIS<br>LICENSE IS VALID) |                                                         |  |
| 免許証番号<br>(LICENSE NO.)                                                       | · · · · · · · · · · · · · · · · · · ·                   |  |
| 免許証交付年月日<br>(DATE OF ISSUE)                                                  | (道法院院院院院院院院院)                                           |  |
| 免許証の有効期限<br>(VAID UNTIL)                                                     |                                                         |  |
| 免許の条件<br>(RESTRICTIONS)                                                      |                                                         |  |
| 備考<br>(REMARKS)                                                              |                                                         |  |
| 上記の各項目は当該外国運転免許証の内容を翻                                                        | 訳したものです。                                                |  |
| The above items were translated into Japanese                                | from a foreign driver's license.<br>一般社团法人 日本自動車連點 到口口開 |  |

| 00-0000-0000 | -00          |         |                    |              |
|--------------|--------------|---------|--------------------|--------------|
|              |              | フランス共   | 和国 ⑦⑧              |              |
| <運転免         | と許種類 >       |         |                    |              |
| AM :         | テスト          |         |                    |              |
| A1 :         | テスト          |         |                    |              |
| A2 :         | テスト          |         |                    |              |
| A :          | テスト          |         |                    |              |
| B1 :         | テスト          |         |                    |              |
| в:           | $\mathbf{n}$ |         |                    |              |
| C1 :         | 2.5          |         |                    |              |
| C :          | 7            |         |                    |              |
| D1 :         | 726          |         |                    |              |
| D :          | テスト          |         |                    |              |
| BE :         | テスト          | ' ////  |                    |              |
| C1E :        | テスト          | ~ ~ / / | $\mathbf{\Lambda}$ |              |
| CE :         | テスト          | -       | $\sim$ .           |              |
| D1E :        | テスト          |         | · /                |              |
| DE :         | テスト          |         | <b>L</b>           | $\mathbf{h}$ |
|              |              |         |                    |              |
|              |              |         |                    |              |
|              |              |         |                    |              |
|              |              |         |                    |              |
|              |              |         |                    |              |
|              |              |         |                    |              |
|              |              |         |                    |              |
|              |              |         |                    |              |
|              |              |         |                    |              |
|              |              |         |                    |              |
|              |              |         |                    |              |
|              |              |         |                    |              |
|              |              |         |                    |              |
|              |              |         |                    |              |
|              |              |         |                    |              |
|              |              |         |                    |              |

\*A separate sheet (second sheet, white background) may be issued depending on the country where the driver's license is issued.

## [Translation sample image]

### $\Diamond$ Chinese translation

| 姓    |             |    | 名    | 2.这两条花面的现在分词的现在分词                              |
|------|-------------|----|------|------------------------------------------------|
| 出    | 生           | 日  | 期    | ·····································          |
| 住    |             |    | 址    | · 接续的法法法法保证的法法法法法法法                            |
| 核系   | t國·         | 核發 | 機構   |                                                |
| 換    | 願           | 日  | 期    | <b>能是我的就是这些你想是你也没</b> 有                        |
| 麗    | 照           | 種  | 類    | ・大型・中型・準中型・普通・大型特殊       ・大型二輪・普通二輪・小型特殊・原付・牽引 |
| 可加   | 1. 联 1      | 車輛 | 類型   | 参考附頁                                           |
| 有    | 效           | B  | 期    |                                                |
| 駕    | 照           | 胺  | 碼    |                                                |
| 持    | 願           | 條  | 件    |                                                |
| 考    | 照           | Ħ  | 期    |                                                |
|      | 備           | 睢  |      |                                                |
| 譯:受委 | 本 發<br>託譯 4 | 行機 | 開いた。 |                                                |

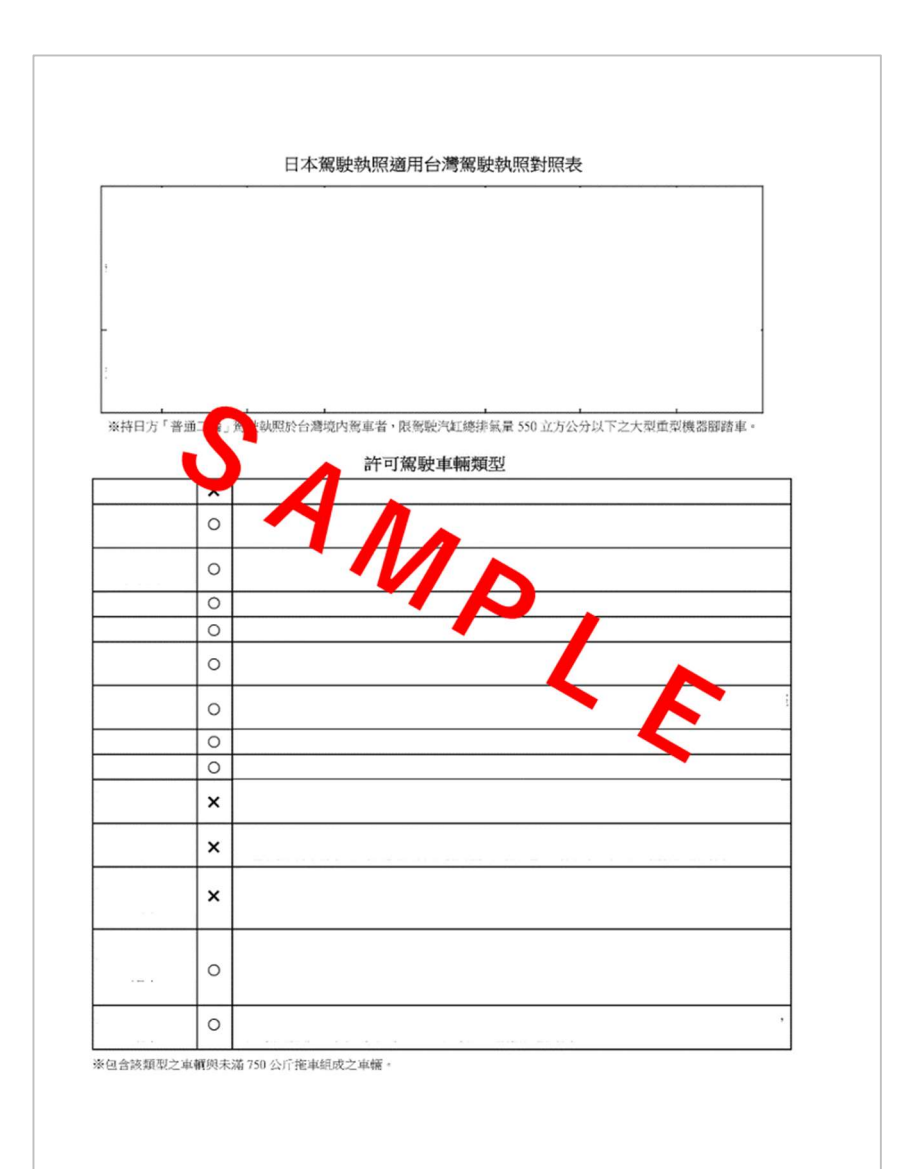

\*A separate sheet (second sheet, white background) will always be issued.